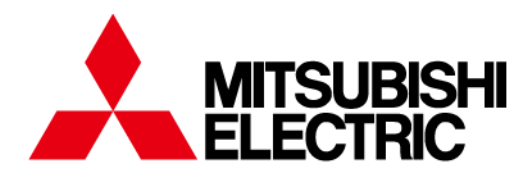

# Numerical Protection Relay

MELPRO ™-D Series

# GENERAL OPERATION MANUAL

Request

Ensure that this Instruction Manual is delivered to the end users and the maintenance manager.

#### - Introduction -

Thank you for purchasing MITSUBISHI ELECTRIC *MELPRO*<sup>™</sup> – DASH Series Digital Protection Relay.

Please read this manual carefully before use to be familiar with the functions and performances enough to use the product properly.

Please note that end user is required to be provided with this general operation manual.

For operation of the product, this manual should be used in conjunction with the following materials:

| Title of manual                                       | Document No.      |
|-------------------------------------------------------|-------------------|
| MELPRO – D Series Protection Relay Instruction Manual | JEPO-IL           |
| (specific to each model)                              | (varies by model) |

When the protection relay is used with a together communication card, use the following documents too: (For CC-Link)

| The of document                                                                                                    | Document No. |
|----------------------------------------------------------------------------------------------------|--------------|
| MELPRO – D Series Protection Relay CC-COM Communication Card (CC-Link)<br>Operation Manual (General information)        | JEPO-IL9417  |
| MELPRO – D Series Protection Relay CC-COM Communication Card (CC-Link)<br>Operation Manual (Model-specific information) | JEPO-IL9418  |

(For MODBUS)

| Title of document                                                                                               | Document No.      |
|----------------------------------------------------------------------------------------------------|-------------------|
| MELPRO – D Series Protection Relay RS-COM Communication Card (MODBUS)<br>Operation Manual (General information) | JEPO-IL9419       |
| MELPRO – D Series Protection Relay RS-COM Communication Card (MODBUS)                                           | JEPO-ILaaaa       |
| Register Map (Model-specific information)                                                                       | (varies by model) |

#### - CONTENTS -

| 1 | General description |              |                                                   |  |  |
|---|---------------------|--------------|---------------------------------------------------|--|--|
|   | 1.1                 | Front con    | trol panel4                                       |  |  |
|   | 1.2 Control menu    |              |                                                   |  |  |
|   | 1.3                 | Display/S    | etting Operation7                                 |  |  |
| 2 | Detailed            | informatio   | n8                                                |  |  |
|   | [A]                 | ] Indic      | ation modes (Item No.: "000" ~ "900" range)8      |  |  |
|   |                     | <u>A - 1</u> | Real time – measurement indication8               |  |  |
|   |                     | <u>A - 2</u> | Max. record – measurement indication9             |  |  |
|   |                     | <u>A - 3</u> | Fault record – measurement indication10           |  |  |
|   |                     | <u>A - 4</u> | Operation elements – status indication12          |  |  |
|   |                     | <u>A - 5</u> | Lapse of time-delayed timer – status indication13 |  |  |
|   |                     | <u>A - 6</u> | Self-diagnosis – status indication14              |  |  |

| <u>A</u> - | - 7        | Indication of settings and options1                               | 5  |
|------------|------------|-------------------------------------------------------------------|----|
| [B]        | Setti      | ing mode (Item No. : "500" range)1                                | 6  |
| <u>B</u> - | 1          | Establishing settings1                                            | 6  |
| [C]        | Ford       | ed operation mode (Item No. : "700" range)1                       | 9  |
| <u>C</u> - | - 1        | Performing forced operation1                                      | 9  |
| [D]        | Opti       | on mode (Item No. : "800" to "900" range)2                        | 21 |
| <u>D</u> - | <u>- 1</u> | Specifying contact arrangement2                                   | 21 |
| <u>D</u> - | <u>- 2</u> | Specifying operation indicator LED hold (Item No. : "860" range)2 | 24 |
| <u>D</u> - | - 3        | Specifying CT primary rating2                                     | 27 |
| <u>D</u> - | - 4        | Performing record reset2                                          | 29 |
| <u>D</u> - | - 5        | Performing LED lamp test                                          | 31 |
| <u>D</u> - | <u>- 6</u> | Specifying ZCT error adjustment3                                  | 33 |
| <u>D</u> - | - 7        | Performing ZCT error correction option3                           | 35 |
| <u>D</u> - | <u>- 8</u> | Performing CT polarity check                                      | 37 |
| <u>D</u> - | - 9        | Password enable/disable option3                                   | 38 |

#### 1 General description

#### 1.1 Front control panel

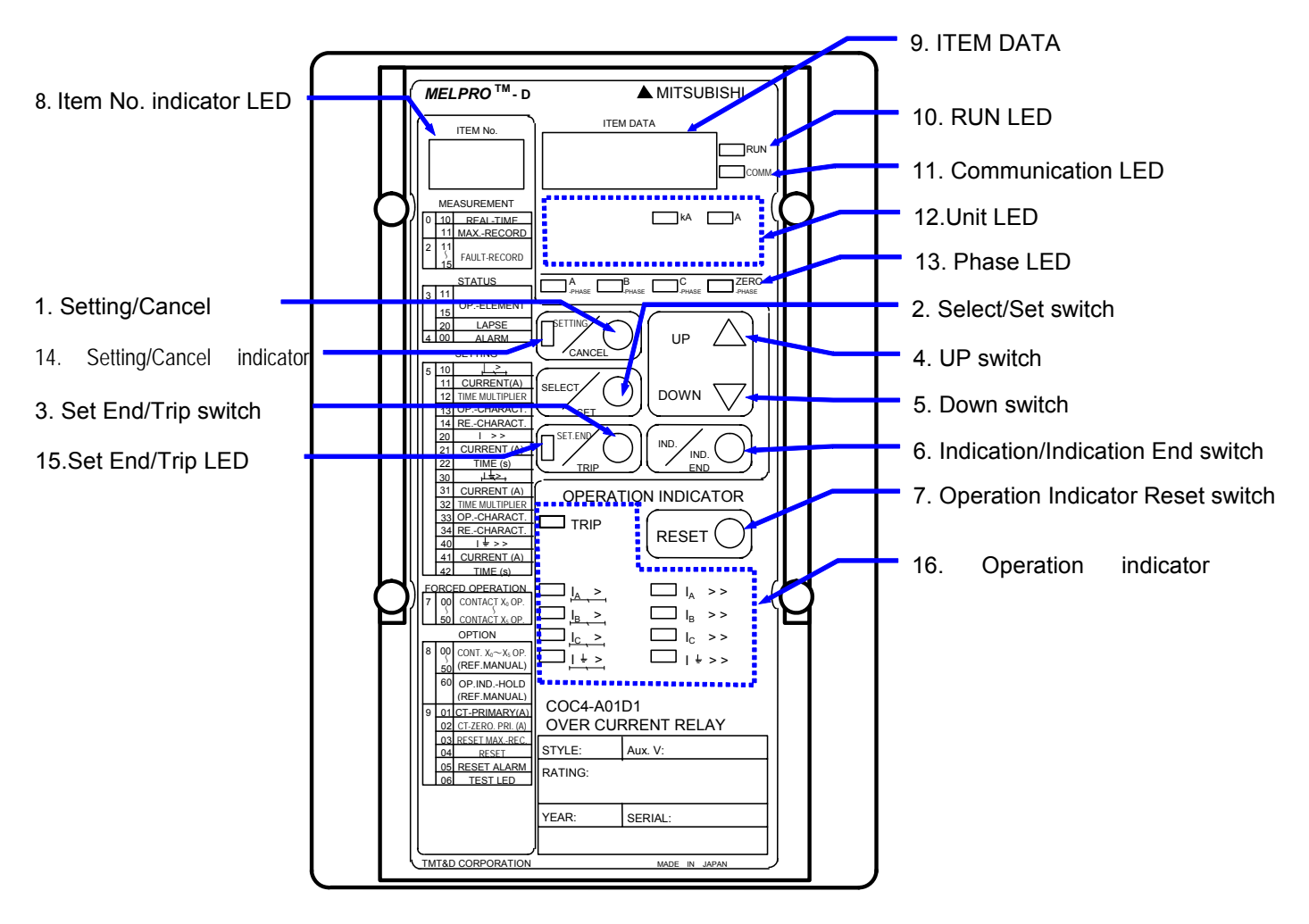

Figure 1.1 Front view (sample: COC4-A01D1)

### Table 1.1 Front panel guide

| No. | o. Designation |                           | Designation |                  | Designation Symbol Description                                  |  | Description                                                       |
|-----|----------------|---------------------------|-------------|------------------|-----------------------------------------------------------------|--|-------------------------------------------------------------------|
| 1   |                | Setting / Cancel          |             | Setting / Cancel |                                                                 |  | Pressing this switch will start the procedure for setting, forced |
|     |                |                           |             |                  | operation or option.                                            |  |                                                                   |
|     |                |                           |             |                  | When this switch is pressed again instead of the                |  |                                                                   |
|     |                |                           |             | SETTING/CANCEL   | SET.END/TRIP switch, data that has been programmed              |  |                                                                   |
|     |                |                           |             |                  | will be all cleared to terminate the selected procedure.        |  |                                                                   |
|     |                |                           |             |                  | The SETTING/CANCEL indicator LED is lit during the              |  |                                                                   |
|     |                |                           |             |                  | procedure.                                                      |  |                                                                   |
| 2   |                | Select / Set              |             |                  | This switch is used to select an item number and program        |  |                                                                   |
|     |                |                           |             |                  | item data during setting, forced operation or option            |  |                                                                   |
|     | SELECT/SET     |                           | SELECT/SET  | procedure.       |                                                                 |  |                                                                   |
|     | che            |                           |             |                  | When data is programmed to be ready for replacing the           |  |                                                                   |
|     | swi            |                           |             |                  | currently used setting, the SET.END/TRIP LED will blink.        |  |                                                                   |
| 3   | e              | Set End / Trip            |             |                  | When the SET.END/TRIP switch is pressed with its LED            |  |                                                                   |
|     | 의<br>노         |                           |             | SET. END/TRIP    | blinking during setting, forced operation of option procedure,  |  |                                                                   |
|     | ion            |                           |             |                  | programming. The new setting will be thus enabled               |  |                                                                   |
| 4   | erat           | LIP select                |             |                  | These switches are used for selecting data elements             |  |                                                                   |
| -   | ð              |                           |             |                  | Pressing these switches for a while will allow fast forward.    |  |                                                                   |
| 5   | -              | DOWN select               |             |                  | With the cover operating button, you can use the switches       |  |                                                                   |
|     |                |                           |             |                  | without removing the cover.                                     |  |                                                                   |
| 6   |                | Indication / Indicati     | on End      |                  | Pressing this switch will start or end the display of settings  |  |                                                                   |
|     |                |                           |             |                  | and measurements.                                               |  |                                                                   |
|     |                |                           |             |                  | With the cover operating button, you can use the switches       |  |                                                                   |
|     |                |                           |             |                  | without removing the cover.                                     |  |                                                                   |
| 7   |                | Reset                     |             |                  | Pressing this switch will reset output contacts after the relay |  |                                                                   |
|     |                |                           |             | RESET            | operated and extinguish the operation indicator LEDs.           |  |                                                                   |
|     |                |                           |             |                  | With the cover operating button, you can use the switches       |  |                                                                   |
| •   |                | ltom No                   | Crear       |                  | without removing the cover.                                     |  |                                                                   |
| 8   |                | item NO.                  | Green       | -                | A number allocated to the selected setting, forced operation    |  |                                                                   |
| ٥   |                | Item Data                 | Pod         |                  | Data that corresponds to the item number selected is            |  |                                                                   |
| 9   |                |                           | itteu       |                  | displayed here                                                  |  |                                                                   |
|     |                |                           |             | -                | For the indication of individual letters, see the instruction   |  |                                                                   |
|     |                |                           |             |                  | manual specifically prepared for each model.                    |  |                                                                   |
| 10  |                | RUN                       | Green       |                  | Indicate the result of the self-diagnosis. The lamp will be lit |  |                                                                   |
|     |                |                           |             | -                | for normal conditions while off for abnormal conditions.        |  |                                                                   |
| 11  | s              | Communication             | Green       |                  | Indicate the operational status of the communication card.      |  |                                                                   |
|     | Ē              |                           |             |                  | - With a communication card installed: the lamp will be lit for |  |                                                                   |
|     | or L           |                           |             | _                | normal conditions, blinking during communication and off        |  |                                                                   |
|     | cato           |                           |             |                  | for abnormal conditions.                                        |  |                                                                   |
|     | ndi            |                           |             |                  | - With a communication card not installed: the lamp will be     |  |                                                                   |
| 40  | -              | -                         |             |                  |                                                                 |  |                                                                   |
| 12  |                | Unit                      | Yellow      | -                | Indicate the phase that correct and to the item data.           |  |                                                                   |
| 13  |                | FildSe<br>Sotting / Canad | Vollow      |                  | This lows will be lit during acting forced operation or acting  |  |                                                                   |
| 14  |                | Setting / Cancel          | Tellow      | _                | mis ramp will be in during setting, forced operation of option  |  |                                                                   |
| 15  |                | Set End / Trip            | Yellow      |                  | This lamp will blink when new data is programmed to be          |  |                                                                   |
|     |                |                           | 101000      | -                | ready for replacing the current setting                         |  |                                                                   |
|     |                |                           |             |                  | Indicate the applicable operation elements and phases of the    |  |                                                                   |
| 16  |                | Operation                 | Red         | -                | relay.                                                          |  |                                                                   |

#### 1.2 Control menu

The following shows the general system of the control menu:

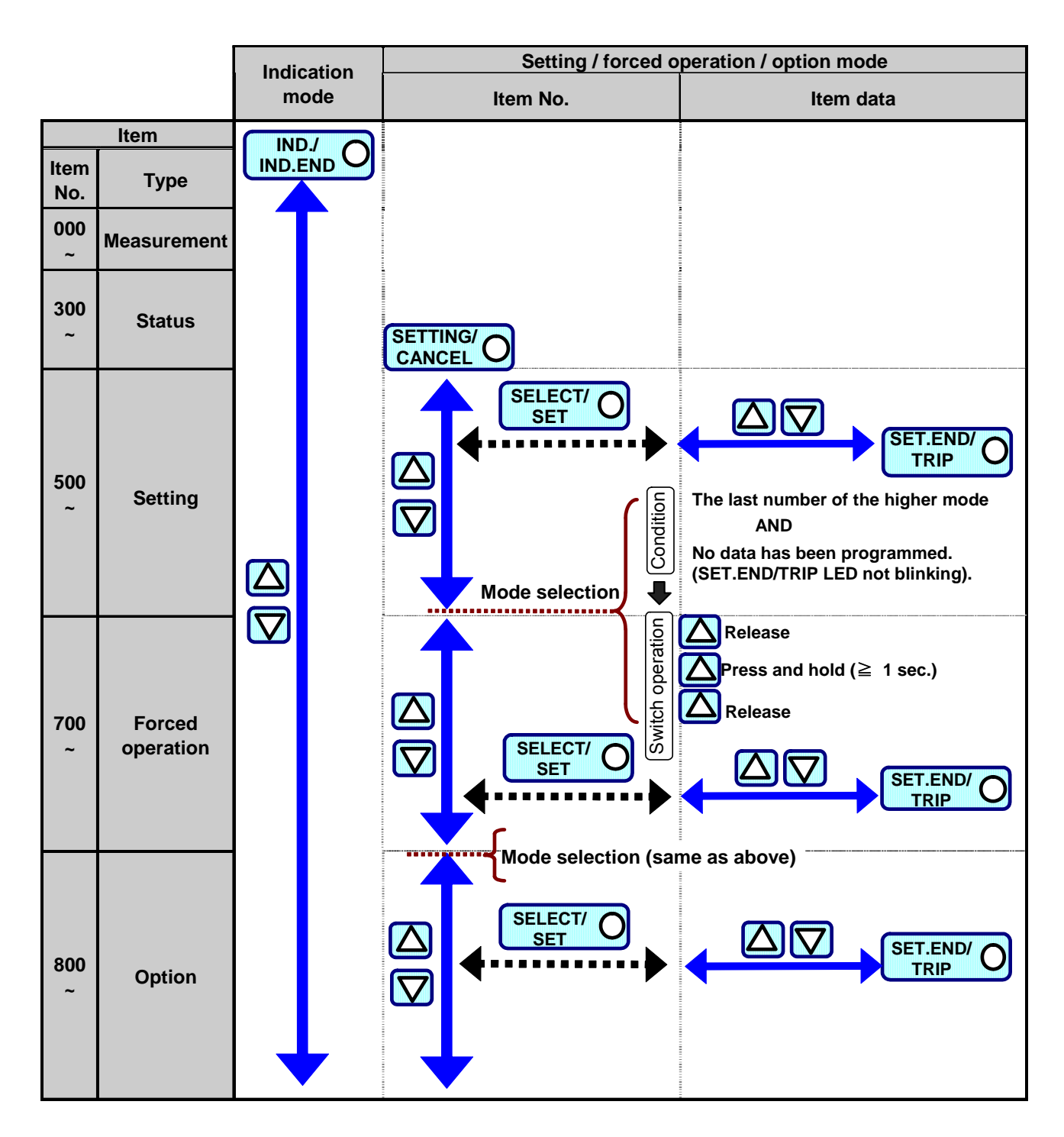

Figure 1.2 Operation menu

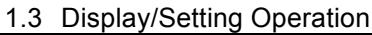

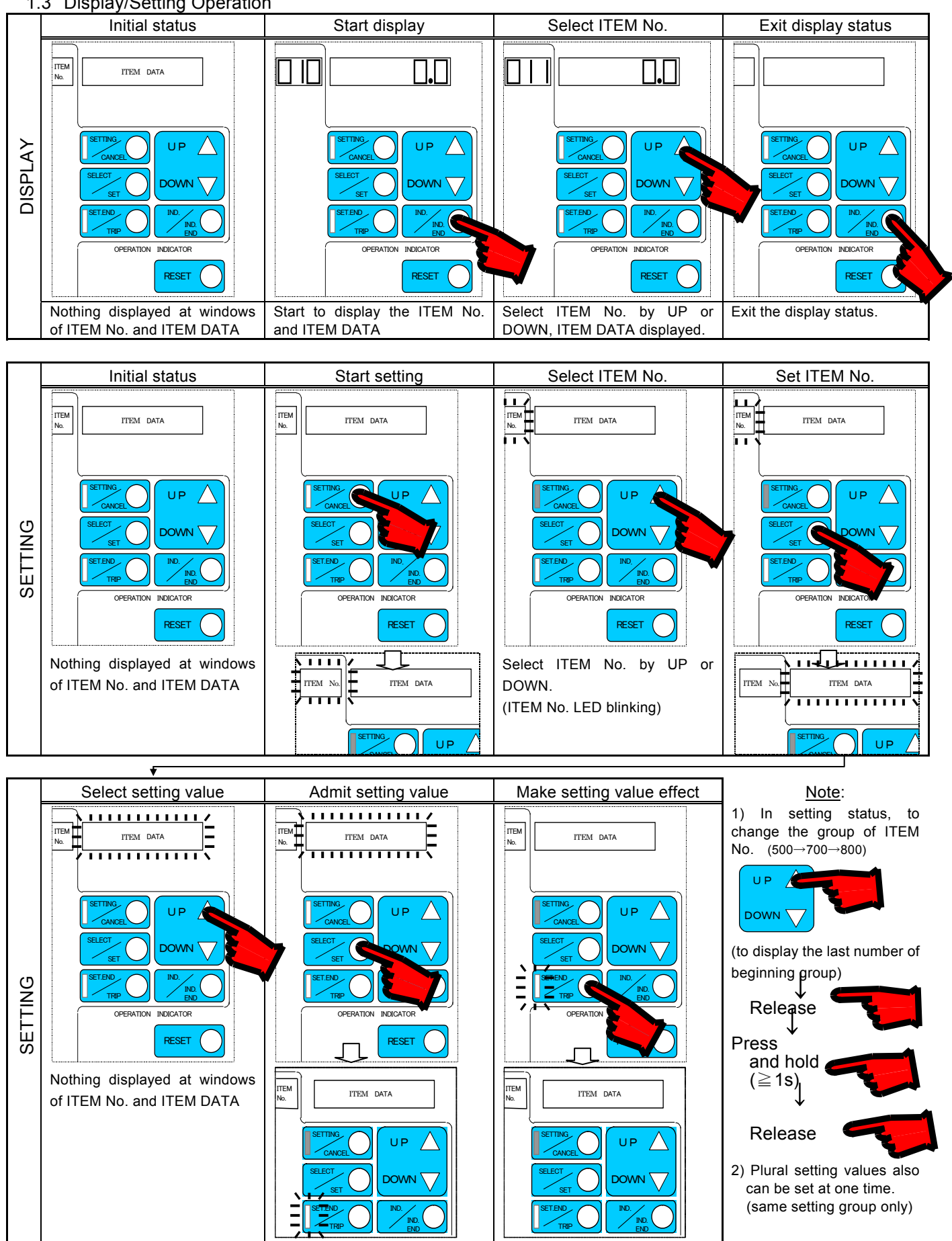

(Note) Since the initial setting value at the time of factory shipments is "LOCK" ( or the minimum setting value for the element without LOCK setting), please change it into the arbitrary setting value desired from the initial value.

## 2 Detailed information

Using the COC4 – A01D1 overcurrent protection relay as a typical example, the following explains how to operate this type of relay. The item numbers and details depend on model. See the section of "Operational procedure" of the instruction manual of the model.

In this section, the lamp status of the indicator LEDs are shown according to the following rule using symbols:

| Lamp status | Symbol            |                                        |  |  |  |  |
|-------------|-------------------|----------------------------------------|--|--|--|--|
| Lamp status | Simple indication | Numeric (7 segments) indication        |  |  |  |  |
| Off         |                   |                                        |  |  |  |  |
| On          |                   | 8. 8. 8. 8. (Ex. : showing "8.8.8.8.") |  |  |  |  |
| Blinking    |                   | 8.8.8.8.8. (Ex. : showing "8.8.8.8.")  |  |  |  |  |

[A] Indication modes (Item No.: "000" ~ "900" range)

A - 1 Real time – measurement indication

<< Example >> Where data has been input as in A-, B-, and C-phases = 0.04 kA, Zero-phase = 0 A:

| Stop | Description                                                                                        | Operation      |       |                                                                                            |  |
|------|----------------------------------------------------------------------------------------------------|----------------|-------|--------------------------------------------------------------------------------------------|--|
| Siep | Description                                                                                        | Switch         | Press | Indication                                                                                 |  |
| 1    | The indication mode starts.<br>The A-phase current is indicated.<br>Ex. : A-phase current: 0.04 kA | [IND./IND.END] | Once  | Item No. Item data<br>0 1 0 0. 0 4<br>kA A<br>A- B- C- Zero-<br>phase phase phase phase    |  |
| 2    | The B-phase current is indicated.<br>Ex. : B-phase current: 0.04 kA                                | UP             | Once  | Item No. Item data<br>0 1 0 0. 0 4<br>KA A<br>A- B- C- Zero-<br>phase phase phase phase    |  |
| 3    | The C-phase current is indicated.<br>Ex. : C-phase current: 0.04 kA                                | UP             | Once  | Item No. Item data<br>0 1 0 0 0 4<br>KA A<br>A- B- C- Zero-<br>phase phase phase           |  |
| 4    | The zero-phase current is indicated.<br>Ex. : Zero-phase : 0 A                                     | UP             | Once  | Item No. Item data<br>0 1 0 0. 0 0<br>KA A<br>A-<br>phase phase Zero-<br>phase Phase Phase |  |
| 5    | The indication mode ends.                                                                          | IND./IND.END   | Once  | Item No. Item data                                                                         |  |

To check data input for each phase, follow the procedure below:

## A - 2 Max. record – measurement indication

| Stop | Description                                                                                                    | Operation      |       | Indication                                                                                                    |  |
|------|----------------------------------------------------------------------------------------------------|----------------|-------|----------------------------------------------------------------------------------------------------|--|
| Siep | Description                                                                                                    | Switch         | Press | Indication                                                                                                    |  |
| 1    | The indication mode starts.                                                                                                    | [IND./IND.END] | Once  | Item No.         Item data           0         1         0         0.0         0           Image: A-         B-         C-         Zero-         Zero-                                                                       |  |
| 2    | When the switch is kept depressed until<br>the item number "011" appears, the<br>A-phase current will be indicated.<br>Ex. : A-phase current: 0.6 kA | UP             | -     | phase       phase       phase       phase         Item No.       Item data         0       1       0.       6         KA       A       B-       C-       Zero-         Phase       phase       phase       phase       phase |  |
| 3    | The B-phase current will be indicated.<br>Ex. : B-phase current: 0.7 kA                                                                              | UP             | Once  | Item No. Item data<br>0 1 1                                                                                                    |  |
| 4    | The C-phase current will be indicated.<br>Ex. : C-phase current: 0.6 kA                                                                              | UP             | Once  | Item No. Item data                                                                                                    |  |
| 5    | The zero-phase current will be indicated.<br>Ex. : Zero-phase current: 0 A                                                                           | UP             | Once  | Item No. Item data                                                                                                    |  |
| 6    | The indication mode ends.                                                                                                    | [IND./IND.END] | Once  | Item No. Item data                                                                                                    |  |

<< Example >> Where data is input as in A-phase = 0.6 kA, B-phase = 0.7 kA, C-phase = 0.6 kA, Zero-phase = 0 A:

### A - 3 Fault record – measurement indication

This item can only be displayed when fault record data has been stored. The item data will not be shown when there is no record data.

- << Example >> Where the following system fault currents have been recorded:
  - (1) First phenomena : A-phase = 0.9 kA, B-phase = 0.9 kA, C-phase = 0 A, Zero-phase = 0 A
  - (2) Second phenomena : A-phase = 0 A, B-phase = 1.8 kA, C-phase = 1.8 kA, Zero-phase = 0 A
  - (3) Third and more : No records

| Sten | Description                                                                                                    | Operation      | on    | Indication       |                                                         |
|------|----------------------------------------------------------------------------------------------------|----------------|-------|------------------|---------------------------------------------------------|
| otep | Description                                                                                                    | Switch         | Press |                  | naication                                               |
| 1    | The indication mode starts.                                                                                                    | [IND./IND.END] | Once  | Item No. 0 1 0   | Item data                                               |
|      |                                                                                                    |                |       | A- E<br>phase ph | B- C- Zero-<br>ase phase phase                          |
| 2    | When this switch is kept depressed until<br>the item number "211" appears, the<br>A-phase current in the first phenomena<br>will be indicated.<br>Ex. : A-phase current: 0.9 kA | UP             | -     | Item No.         | Item data<br>0.9<br>kA A<br>C- Zero-<br>ase phase phase |
| 3    | The B-phase current in the first                                                                                                    |                |       | Item No.         | Item data                                               |
|      | phenomena will be indicated.<br>Ex. : B-phase current: 0.9 kA.                                                                                                    | UP             | Once  | <b>2 1 1</b>     | A A<br>B- C- Zero-<br>phase phase                       |
| 4    | The C-phase current in the first                                                                                                    |                |       | Item No.         | Item data                                               |
|      | phenomena will be indicated.<br>Ex. : C-phase current: 0 A                                                                                                    | UP             | Once  | <b>2 1 1</b>     | A A A<br>B- C- Zero-<br>ase phase phase                 |
| 5    | The zero-phase current in the first                                                                                                    |                |       | Item No.         | Item data                                               |
|      | phenomena will be indicated.<br>Ex. : Zero-phase current: 0 A                                                                                                    | UP             | Once  | <b>2 1 1</b>     | A O O<br>KA A<br>B- C- Zero-<br>phase phase             |
| 6    | Changing the item number to "212" will                                                                                                    |                |       | Item No.         | Item data                                               |
|      | display the A-phase current in the second<br>phenomena.<br>Ex. : A-phase current: 0 A                                                                                           | UP             | Once  | <b>2 1 2</b>     | <b>0.00</b><br>■ kA A<br>B- C- Zero-<br>phase phase     |
| 7    | The B-phase current in the second                                                                                                    |                |       | Item No.         | Item data                                               |
|      | phenomena will be indicated.<br>Ex. : B-phase current: 1.8 kA.                                                                                                    | UP             | Once  | <b>2 1 2</b>     | I.8    kA    -    C-    Zero-    ase                    |

| Stop | Description                                                                                                    | Operation    |       | Indication                                                                                                    |  |
|------|----------------------------------------------------------------------------------------------------|--------------|-------|----------------------------------------------------------------------------------------------------|--|
| Step | Description                                                                                                    | Switch       | Press | Indication                                                                                                    |  |
| 8    | The C-phase current in the second<br>phenomena will be indicated.<br>Ex. : C-phase current: 1.8 kA.                                        | UP           | Once  | Item No.<br>2 1 2<br>A-<br>phase phase pha |  |
| 9    | The zero-phase current in the second<br>phenomena will be indicated.<br>Ex. : Zero-phase current: 0 A                                      | UP           | Once  | Item No. Item data                                                                                                    |  |
| 10   | When the item number is shifted to the<br>next "311", the display shows that there is<br>no records for the third and later<br>phenomenon. | UP           | Once  | Item No.     Item data       3     1     1                                                                                                    |  |
| 11   | The indication mode ends.                                                                                                    | IND./IND.END | Once  | Item No. Item data                                                                                                    |  |

#### A - 4 Operation elements – status indication

This item is only displayed when record data on operation elements has been stored. The item data will not be displayed when there is no records.

- << Example >> Where the following operation elements operated when a system failure occurred:
  - (1) First phenomena : Phase fault time-lag A-phase, phase fault time-lag B-phase
  - : Phase fault time-lag B-phase, phase fault time-lag C-phase (2) Second phenomena
  - (3) Third and more : No records

| Step | Description                                                                                                    | Operati        | on    | Indication                                                                                                    |                                                                                                    |
|------|----------------------------------------------------------------------------------------------------|----------------|-------|----------------------------------------------------------------------------------------------------|----------------------------------------------------------------------------------------------------|
| 0.0p |                                                                                                    | Switch         | Press | -                                                                                                    |                                                                                                    |
| 1    | The indication mode starts.                                                                                                    | [IND./IND.END] | Once  | Item No.<br>0 1 0<br>A-<br>phase<br>TRIP<br>I A ><br>I B ><br>I c ><br>I <u>1</u> 2                                                               | Item data         0.00         kA         B-       C-         phase       Phase         I = >>         I = >>         I = >> |
| 2    | When the switch is kept depressed until<br>the item number "311" appears, the<br>operation status of the first phenomena<br>will be shown by the operation indicator<br>LEDs.<br>Ex. : The phase fault time-delayed A- and<br>B-phases operated. | UP             | -     | Item No.<br>3 1 1<br>A-<br>phase<br>TRIP<br>IA><br>IB><br>Ic><br>I↓>                                                                              | Item data<br>kA  A<br>B- C- Zero-<br>phase phase<br>$I_A >>$<br>$I_B >>$<br>$I_C >>$<br>$I_C >>$<br>$I_c >>$<br>$I_L =>>$    |
| 3    | Press the switch to get the item number<br>"312". The operation indicator LEDs will<br>indicate the status of operation of the<br>second phenomena.<br>Ex. : Phase fault time-delayed B- and<br>C-phases operated.                               | UP             | Once  | Item No.         3       1       2         ■       TRIP         □       I_A >         □       I_B >         □       I_c >         □       I_{=} > | Item data           □         I_A >>           □         I_B >>           □         I_c >>           □         I_{±} >>      |
| 4    | Changing the item number to the next<br>"320" will indicate that there is no records<br>for the third and more phenomenon.                                                                                                    | UP             | Once  | Item No.<br>3 2 0<br>A-<br>phase                                                                                                    | Item data                                                                                                    |
| 5    | The indication mode ends.                                                                                                    | [IND./IND.END] | Once  | Item No.         □       TRIP         □       I A >         □       I B >         □       I C >         □       I =>                              | Item data         I A >>         I B >>         I C >>         I L = >>                                                      |

## A - 5 Lapse of time-delayed timer – status indication

<< Example >> To input a current equal to or more than the setting to check the operation timer of the phase fault time-delayed element A-phase for proper operation:

| Sten | Description                                                                                                    | Operati        | on    |                                                                                                    |
|------|----------------------------------------------------------------------------------------------------|----------------|-------|----------------------------------------------------------------------------------------------------|
| Siep | Description                                                                                                    | Switch         | Press |                                                                                                    |
| 1    | The indication mode starts.                                                                                                    | [IND./IND.END] | Once  | Item No.<br>Item data<br>0 1 0<br>kA A<br>A<br>phase phase |
| 2    | When the switch is kept depressed until<br>the item number "320" appears, the laps<br>of time-delayed of the phase fault<br>time-delayed A-phase will be indicated.<br>With "0 A" input, nothing will be displayed<br>in the item data box.                                                                                                    | UP             | -     | Item No. Item data<br>3 2 0 kA A<br>A- B- C- Zero-<br>phase phase phase                                                                                                    |
| 3    | When a current that is equal to or more<br>than the setting is input, "0" will be<br>displayed in the item data box.<br>The value with which the "0" display<br>appears first should be the starting value<br>of the phase fault time-delayed element.<br>At the same time, the operation indicator<br>LED that corresponds to the element<br>detected will blink. | None           | No    | Item No.Item data320 $\square$ $\square$                                                                                                    |
| 4    | Furthermore, keep inputting currents.<br>The item data box will be counted up as in<br>"1", "2", to "9".                                                                                                    | None           | No    | Item No.       Item data         3       2       0       1         Item No.       Item data         3       2       0       9                                                                                                    |
| 5    | When "10" is shown at last, the output<br>contact will be operated. Also, the<br>corresponding operation indicator LED<br>will come on.                                                                                                    | None           | No    | Item No.Item data3201TRIP $ _{A}>>$ $ _{B}>$ $ _{B}>>$ $ _{C}>$ $ _{C}>>$ $ _{L}>>$ $ _{L}>>$                                                                                                    |
| 6    | The indication mode ends.                                                                                                    | [IND./IND.END] | Once  | Item No. Item data                                                                                                    |

### A - 6 Self-diagnosis – status indication

This item is only displayed when the self-diagnosis function detects an abnormal condition. The item number 400 (in the following example) will be skipped and moved straight from 010 to 511 in case of no detecting an abnormal condition.

<< Example >> To check the defect code after the following abnormal condition was detected by the self- diagnosis function:

- (1) RAM check fault ..... Defect code = 0002
- (2) D/O operation check fault ..... Defect code = 0009

| Stop | Description                                                                                                    | Operati        | on    | Indication                                                                               |
|------|----------------------------------------------------------------------------------------------------|----------------|-------|------------------------------------------------------------------------------------------|
| Step | Description                                                                                                    | Switch         | Press | Indication                                                                               |
| 1    | The indication mode starts.                                                                                                    | [IND./IND.END] | Once  | Item No. Item data                                                                       |
| 2    | When the switch is kept depressed until<br>the item number "400" appears, the defect<br>code that is the smallest in number will be<br>indicated.<br>Ex. : RAM check fault is indicated. | UP             | -     | Item No. Item data<br>4 0 0 0 0 0 2<br>kA A<br>A- B- C- Zero-<br>phase phase phase phase |
| 3    | Another defect code that is the second<br>smallest will be displayed.<br>Ex. : D/O operation check fault is<br>indicated.                                                                | UP             | Once  | Item No.         Item data           4         0         0         0         0         9 |
| 4    | Changing the item number to the next<br>"511" will indicate that there is no records<br>any more.                                                                                        | UP             | Once  | Item No. Item data                                                                       |
| 5    | The indication mode ends.                                                                                                    | IND./IND.END   | Once  | Item No. Item data                                                                       |

#### Indication of settings and options

This item indicates the settings with the item No. "500" range and option with "800" to "900" range.

<< Example >> To indicate the following settings and options:

- (1) Item No. "511" "Phase fault time-delayed element operating current" : 1.0 A
- (2) Item No. "542" "Earth fault instantaneous element operating time" : INST
- (3) Item No. "800" ("Contact  $X_0$  arrangement") : Contact arrangement data setting 0100.
- (4) Item No. "902" ("CT Zero-phase primary current") : 5.0 A

| Stop | Description                                                                                                    | Operati      | on    | Indication                                                                                                    |
|------|----------------------------------------------------------------------------------------------------|--------------|-------|----------------------------------------------------------------------------------------------------|
| Step | Description                                                                                                    | Switch       | Press | Indication                                                                                                    |
| 1    | The indication mode starts.<br>The item number "010" will blink.                                                                                                    | IND./IND.END | Once  | Item No. Item data                                                                                                    |
| 2    | <ul> <li>Indication of settings</li> <li>The settings of the item numbers of "511" to "542" will be displayed.</li> <li>Ex.:</li> <li>With the item No. "511", it is indicated that the operating current of the phase fault time-delayed element is set to 1.0 A.</li> <li>With the item No. "542", it is indicated that the operating time of the earth fault instantaneous element is set to "INST".</li> </ul>                                                                                                    | UP           | -     | Item No.       Item data         5       1       1       1.       0                                                                                                    |
| 3    | "Forced operation" with the item number<br>in the "700" range will not be displayed<br>here.                                                                                                    |              |       |                                                                                                    |
| 4    | <ul> <li>Indication of selected option</li> <li>The options selected from the item</li> <li>numbers of "800" to "902" will be</li> <li>displayed.</li> <li>Ex.:</li> <li>With the item number "800", it is shown that the contact X<sub>0</sub> arrangement data has been set to "0100".</li> <li>With the item number "902", it is shown that the CT Zero-phase primary current has been set to 5.0 A. The CT primary and CT Zero-phase primary currents will be indicated with the corresponding unit indicator lit.</li> <li>"Max. record reset", "Fault record reset", "Self-check reset" and "LED lamp test" are</li> </ul> | UP           | Once  | Item No.       Item data         8       0       0       1       0       0         .       .       .       .       .       .       .       .       .       .       .       .       .       .       .       .       .       .       .       .       .       .       .       .       .       .       .       .       .       .       .       .       .       .       .       .       .       .       .       .       .       .       .       .       .       .       .       .       .       .       .       .       .       .       .       .       .       .       .       .       .       .       .       .       .       .       .       .       .       .       .       .       .       .       .       .       .       .       .       .       .       .       .       .       .       .       .       .       .       .       .       .       .       .       .       .       .       .       .       .       .       .       .       .       .       .       .       . |
|      | not indicated here.                                                                                                    |              |       |                                                                                                    |
| 5    | The indication mode ends.                                                                                                    | IND./IND.END | Once  | Item No. Item data                                                                                                    |

A - 7

#### [B] Setting mode (Item No. : "500" range)

(1) If the relay is in one of the following condition, the settings including operating current and time can be free changed by

following the procedure  $\begin{bmatrix} B - 1 \end{bmatrix}$ .

- The relay is without RS232C communication I/F
- RS232C communication I/F is located but the relay password function is in the "disable" status.

(refer to D - 9)

Note that two or more items of setting can be changed at a time as long as all of them belong to the setting mode (the "500" range), but can not be changed if at least one of them belongs the forced operation (the "700" range) or option mode (the "800" to "900" range).

B - 1 Establishing settings

- << Example >> To change the operating current and time of the earth fault time-delayed element to the following values:
  - (1) Operating current ......  $0.15 \text{ A} \rightarrow 0.25 \text{ A}$
  - (2) Operating time multiplier......  $0.25 \rightarrow 10$

| Step | Description                                                                                                    | Operatior          | 1     | Indication                                                                                                    |
|------|----------------------------------------------------------------------------------------------------|--------------------|-------|----------------------------------------------------------------------------------------------------|
|      | <b>P</b>                                                                                                    | Switch             | Press |                                                                                                    |
| 1    | The setting mode starts. The<br>SETTING/CANCEL indicator LED comes on<br>and the corresponding item number blinks.<br>The current setting for the item number is<br>displayed in the item data box.                                                                       | SETTING/<br>CANCEL | Once  | Item No.       Item data         5       1         SETTING/O       UP         SELECT/O       DOW N         SET.END/O       IND./         SET.END/O       RESET         RESET       RESET |
| 2    | Press and hold the UP switch to select the item<br>number "531" ("Operating current of earth fault<br>time-delayed element").                                                                                                    | UP                 | _     | Item No.         Item data           5         3         1         0.         1         5                                                                                                |
| 3    | Check that the item "531" is certainly displayed<br>and press the SELECT/SET switch. The<br>item data box will blink to become enabled to<br>be changed.<br>The item number and data boxes will blink<br>alternately every time the SELECT/SET<br>switch is pressed once. | SELECT/SET         | Once  | Item No. 1 Item data<br>5 3 1<br>5 5 0. 1 5                                                                                                    |
| 4    | Press the UP switch until the data shown in the item data box is changed from "0.15" to "0.25".                                                                                                    | UP                 | Twice | Item No. Item data //<br>5 3 1 0. 2 5                                                                                                    |

| Step | Description                                                                                                    | Operation                                                             | )<br>Dan se | Indication                                                                                                    |
|------|----------------------------------------------------------------------------------------------------|-----------------------------------------------------------------------|-------------|----------------------------------------------------------------------------------------------------|
| E    | Make sure that the item data box actually                                                                                                    | Switch                                                                | Press       |                                                                                                    |
| 5    | shows the desired value. Press the<br><u>SELECT/SET</u> switch to carry out<br>programming. When it is detected that new<br>data has been programmed to be ready for<br>replacing the current setting, the<br>SET.END/TRIP indicator LED will blink.<br>At the same time, the item number box will start<br>blinking instead of the item data box.<br>Note that the setting being used for the current<br>operation is still valid even if another value has<br>been just programmed in the item data box. | SELECT/SET                                                            | Once        | Item No.       Item data         5       3       1       0.       2       5         Image: Set Constraints       Set Constraints       Image: Set Constraints       Image: S |
| 6    | Furthermore, press the UP switch to let the next<br>item number "532" (Operating time multiplier of<br>earth fault time-delayed element) appear in the<br>item number box.                                                                                                    | UP                                                                    | Once        | <ul> <li>Item No.</li> <li>Item data</li> <li>5 3 2</li> <li>0. 2 5</li> </ul>                                                                                                    |
| 7    | Make sure that the item data box shows the desired value. Press the <u>SELECT/SET</u> switch to carry out programming.                                                                                                    | SELECT/SET                                                            | Once        | <ul> <li>♦ Item No. </li> <li>▶ Item data</li> <li>▶ 5 3 2</li> <li>▶ 0. 2 5</li> </ul>                                                                                                    |
| 8    | Press the UP switch until the number shown in<br>the item data box is changed from "0.25" to<br>"10".                                                                                                    | UP                                                                    | -           | Item No. 1 Item data<br>5 3 2 1 0. 0                                                                                                    |
| 9    | Make sure that the item data box shows the desired value. Press the <u>SELECT/SET</u> switch to carry out programming. The SET.END/TRIP indicator LED still remains blinking.                                                                                                    | SELECT/SET                                                            | Once        | <ul> <li>Item No.</li> <li>Item data</li> <li>5 3 2</li> <li>1 0. 0</li> </ul>                                                                                                    |
| 10   | <ul> <li>To put the new data programmed in effect, press the <u>SET.END/TRIP</u> switch. The setting currently used will be replaced by the new data to complete the procedure.</li> <li>To cancel the new data programmed, press the <u>SETTING/CANCEL</u> switch to delete all the data programmed, terminating the procedure.</li> </ul>                                                                                                    | To put in effect:<br>SET.END/TRIP<br>To cancel:<br>SETTING/<br>CANCEL | Once        | Item No.     Item data       Image: Setting/O     UP       Setect/Set     Down       Image: Settend/Trip     Image: Settend/Settende       Image: Settend/Trip     Image: Settende       Reset     Reset                                                                                                    |

(Note) Since the initial setting value at the time of factory shipments is "LOCK" ( or the minimum setting value for the element without LOCK setting), please change it into the arbitrary setting value desired from the initial value.

(2) For the relay with RS232C communication I/F and relay password enable. The password inputting is necessary when setting.

The following procedure shows you how to input your relay password. Here the default password is "1234".

But if you want to change your relay password, the HMI software is necessary.

| Ston | Description                                                                                                    | Operatior                                                             | 1       | Indication                                                                                                    |
|------|----------------------------------------------------------------------------------------------------|-----------------------------------------------------------------------|---------|----------------------------------------------------------------------------------------------------|
| Siep | Description                                                                                                    | Switch                                                                | Press   | Indication                                                                                                    |
| 1    | Press SETTING/CANCEL switch to shift to                                                                                                    |                                                                       |         | Item No. Item data 🥠                                                                                                    |
|      | item data changing, the lowest digit of item data<br>box will blink. And then the item data can be<br>changed.                                                                                                    | SETTING/<br>CANCEL                                                    | Once    |                                                                                                    |
| 2    | To change the item data from "0000" to "1234"                                                                                                    | UP                                                                    | 4 times | Item No. Itero date                                                                                                    |
|      |                                                                                                    | SELECT/SET                                                            | Once    | 0004<br>× ×                                                                                                    |
|      |                                                                                                    | UP                                                                    | 3 times | Item No. Nem data                                                                                                    |
|      |                                                                                                    | SELECT/SET                                                            | Once    | 0034<br>/> N                                                                                                    |
|      |                                                                                                    | UP                                                                    | Twice   | Item No. 💉 Item data                                                                                                    |
|      |                                                                                                    | [SELECT/SET]                                                          | Once    | 0234<br>// N                                                                                                    |
|      |                                                                                                    | UP                                                                    | Once    | Item No. No. Item data<br>1 2 3 4<br>7 No.                                                                                                    |
| 3    | Make sure that the item data box showing                                                                                                    |                                                                       |         | Item No. Item data                                                                                                    |
|      | desired value, and press SELECT/SET<br>switch to verify the password.<br>If the password is correct, the SET.END/TRIP<br>indicator LED will blink.<br>If the password is incorrect, the SET.END/TRIP<br>indicator LED will not blink and still display the<br>inputted value. At this time, you can input the<br>password again beginning step 1. | SELECT/SET                                                            | Once    | I     I                                                                                                    |
| 4    | <ul> <li>To shift to setting mode, press the <u>SET.END/TRIP</u> switch.</li> <li>To cancel the above operation, press the <u>SETTING/CANCEL</u> switch. At this time, all the data programmed will be deleted, and terminating the procedure.</li> </ul>                                                                                         | To put in effect:<br>SET.END/TRIP<br>To cancel:<br>SETTING/<br>CANCEL | Once    | Item No.       Item data         5       1       1       2.0         Image: Set Constraints       Image: Set Constraints       Image: Set Constraints       Image: Set Constraints         Image: Set Constraints       Image: Set Constraints       Image: Set Constraints       Image: Set Constraints         Image: Set Constraints       Image: Set Constraints       Image: Set Constraints       Image: Set Constraints         Image: Set Constraints       Image: Set Constraints       Image: Set Constraints       Image: Set Constraints         Image: Set Constraints       Image: Set Constraints       Image: Set Constraints       Image: Set Constraints         Image: Set Constraints       Image: Set Constraints       Image: Set Constraints       Image: Set Constraints         Image: Set Constraints       Image: Set Constraints       Image: Set Constraints       Image: Set Constraints         Image: Set Constraints       Image: Set Constraints       Image: Set Constraints       Image: Set Constraints         Image: Set Constraints       Image: Set Constraints       Image: Set Constraints       Image: Set Constraints         Image: Set Constraints       Image: Set Constraints       Image: Set Constraints       Image: Set Constraints         Image: Set Constraints       Image: Set Constraints       Image: Set Constrats       Image: Set Constrats |

#### [C] Forced operation mode (Item No. : "700" range)

C - 1 Performing forced operation

<< Example >> When the contacts X<sub>1</sub> (earth fault time-delayed element output) and X<sub>3</sub> (phase fault time-delayed element output) are both operated at the same time:

| Sten | Description                                                                                                    | Operatio           | n                                            | Indication                                                                                                    |
|------|----------------------------------------------------------------------------------------------------|--------------------|----------------------------------------------|----------------------------------------------------------------------------------------------------|
| Jieh |                                                                                                    | Switch             | Press                                        |                                                                                                    |
| 1    | Before starting the procedure of forced operation,<br>press the RESET switch to reset the output<br>contacts and operation indicator LEDs.                                                                                                    | RESET              | Once                                         | TRIP                                                                                                    |
| 2    | The setting mode starts. The SETTING/CANCEL indicator LED comes on and the item number blinks.                                                                                                    | SETTING/<br>CANCEL | Once                                         | Item No.       Item data         5       1         5       1         SETTING/O       UP         SELECT/O       DOW N         SET.END/O       IND./         SET.END/O       RESET                                                                                         |
| 3    | Mode selection (Setting → Forced operation)<br>Mode is shifted from setting to forced operation.<br>Press and hold the UP switch to let the item No.<br>"542", which is the last number in the setting<br>mode, appear in the item No. box.                                                                                                    | UP                 | -                                            | Item No. // Item data                                                                                                    |
|      | Release the UP switch.                                                                                                    | UP                 | Release                                      |                                                                                                    |
|      | Press the UP switch again for a second. The item number shown will change from "542" to "700".                                                                                                    | UP                 | Press and<br>hold<br>(for 1 sec.<br>or more) | V Item No. // Item data                                                                                                    |
|      | Release the UP switch again to complete the                                                                                                    | UP                 | Release                                      |                                                                                                    |
| 4    | Select the item number "710" (Contact X <sub>1</sub> ).                                                                                                    |                    |                                              | N Item No. 🥢 Item data                                                                                                    |
|      |                                                                                                    | UP                 | Once                                         | 710 0 F                                                                                                    |
| 5    | Make sure that the item number "710" is shown in the box, and press the SELECT/SET switch.<br>The item data box will start blinking, instead of the item No. box, so that data can be changed.                                                                                                    | SELECT/SET         | Once                                         | Item No. Item Cata                                                                                                    |
| 6    | Instead of "oF" (disabled), select "on" (enabled)<br>for forced operation in the item data box.<br>A figure that appears in the lowest digit of the<br>item data box indicates the number of contacts<br>that have been selected for forced operation.                                                                                                    | UP                 | Once                                         | Item No. Item Cata                                                                                                    |
| 7    | When the SELECT/SET switch is pressed for<br>programming, the SET.END/TRIP indicator LED<br>will blink indicating that the contact selected for<br>forced operation has been specified.<br>At the same time, the item number box will start<br>blinking, instead of the item data box.<br>Note that pressing the SELECT/SET switch here<br>will not execute the forced operation yet. | SELECT/SET         | Once                                         | Item No.       Item data         7       1       0       n       1         SETTING/O       0       n       1         SELECT/O       UP       DOWN       DOWN         SET.END/O       IND./       IND./       IND./         SET.END/O       IND./       RESET       RESET |

| 01.0.0 | Description                                                                                                    | Operatio                         | n                                | la dia dia a                                                                                                    |
|--------|----------------------------------------------------------------------------------------------------|----------------------------------|----------------------------------|----------------------------------------------------------------------------------------------------|
| Step   | Description                                                                                                    | Switch                           | Press                            | Indication                                                                                                    |
| 8      | Use the UP switch to let the item number "730" (Contact $X_3$ ) appear in the item No. box.                                                                                                    | UP                               | Once                             | Item No.     Item data       7     3     0     F     1                                                                                                    |
| 9      | Make sure that the item number "730" is<br>displayed in the box and press the<br><u>SELECT/SET</u> switch. The item data box will<br>start blinking, instead of the item No. box, so that<br>data can be changed.                                                                                                    | [SELECT/SET]                     | Once                             | Item No. Item data<br>7 3 0 0 F 1                                                                                                    |
| 10     | Instead of "oF" (disabled), select "on" (enabled)<br>for forced operation in the item data box.<br>Then, the figure shown in the lowest digit of the<br>item data box, which indicates the number of<br>contacts selected for forced operation, will be<br>added by one.                                                                                                    | UP                               | Once                             | Item No. Item data                                                                                                    |
| 11     | When the SELECT/SET switch is pressed<br>then for programming, the item No. box will start<br>blinking, instead of the item data box.<br>In this case, the SET.END/TRIP indicator LED<br>still remains blinking, which means that the<br>specified forced operation has not been<br>executed.                                                                                                    | SELECT/SET                       | Once                             | V Item No. // Item data<br>7 3 0 0 n 2                                                                                                    |
|        | <ul> <li>To execute forced operation of the selected contacts, press the <u>SET.END/TRIP</u> switch.</li> <li>Forced operation will be performed only while this switch is depressed.</li> <li>During forced operation, the figure shown in the lowest digit in the item data box which indicates the number of contacts selected for forced operation is blinking. Also, the operation indicator LEDs that correspond to the selected programmable contacts come on.</li> <li>When the <u>SET.END/TRIP</u> switch is released, the indication of contact operation, item No. and data will end. Also, the data programmed for forced operation in the step above will be all cleared. However, the operation indicator LEDs will remain the same status.</li> <li>To extinguish the operation indicator LED lamps, press the <u>RESET</u> switch.</li> </ul> | To execute:<br>SET.END/<br>TRIP  | Press and<br>hold<br>(operation) | Item No.Item deta730n20n $I_A >$ $I_A >$ $I_B >$ $I_B >$ $I_c >$ $I_c >$ $I_{\pm} >$ $I_{\pm} >$ Item No.Item data $I_{\pm} >$ $I_{\pm} >$ $I$ |
|        | <ul> <li>To terminate the procedure without executing forced operation, press the</li> <li>SETTING/CANCEL switch to delete all the data programmed in the step above.</li> </ul>                                                                                                    | To cancel:<br>SETTING/<br>CANCEL | Once                             | Item No. Item data                                                                                                    |

#### [D] Option mode (Item No. : "800" to "900" range)

This mode can be used to establish contact arrangement, hold the operation indicator LEDs, set the primary current of the combined current transformer, reset records and test the LED lamps.

#### D - 1 Specifying contact arrangement

Establish your desired contact arrangement according to the contact arrangement data setting table shown in the instruction manual of the model.

<< Example >> To change the setting of the contact X<sub>1</sub> (item No. "810") according to the following specification:

|                          |                  | Currently used specification (factory default setting) | Target specification                                                      |  |
|--------------------------|------------------|--------------------------------------------------------|---------------------------------------------------------------------------|--|
| Specification            | Output condition | Earth fault time-delayed only                          | Phase fault time-delayed A-, B- or<br>C-phase or earth fault time-delayed |  |
|                          | Contact hold     | Auto reset                                             | Self hold                                                                 |  |
| Contact arrangement data |                  | 0010                                                   | <u>001F</u>                                                               |  |
|                          |                  |                                                        |                                                                           |  |

To get your contact arrangement data, first give a desired value for each setting item for which a digit number is allocated as listed in the contact arrangement data setting table shown below. This will make up a 16-digit binary code. Then, convert the binary code into a 4-digit hexadecimal code. Note that the arrangement shown in the table below varies by model. Please refer to the instruction manual that is specifically prepared for your model.

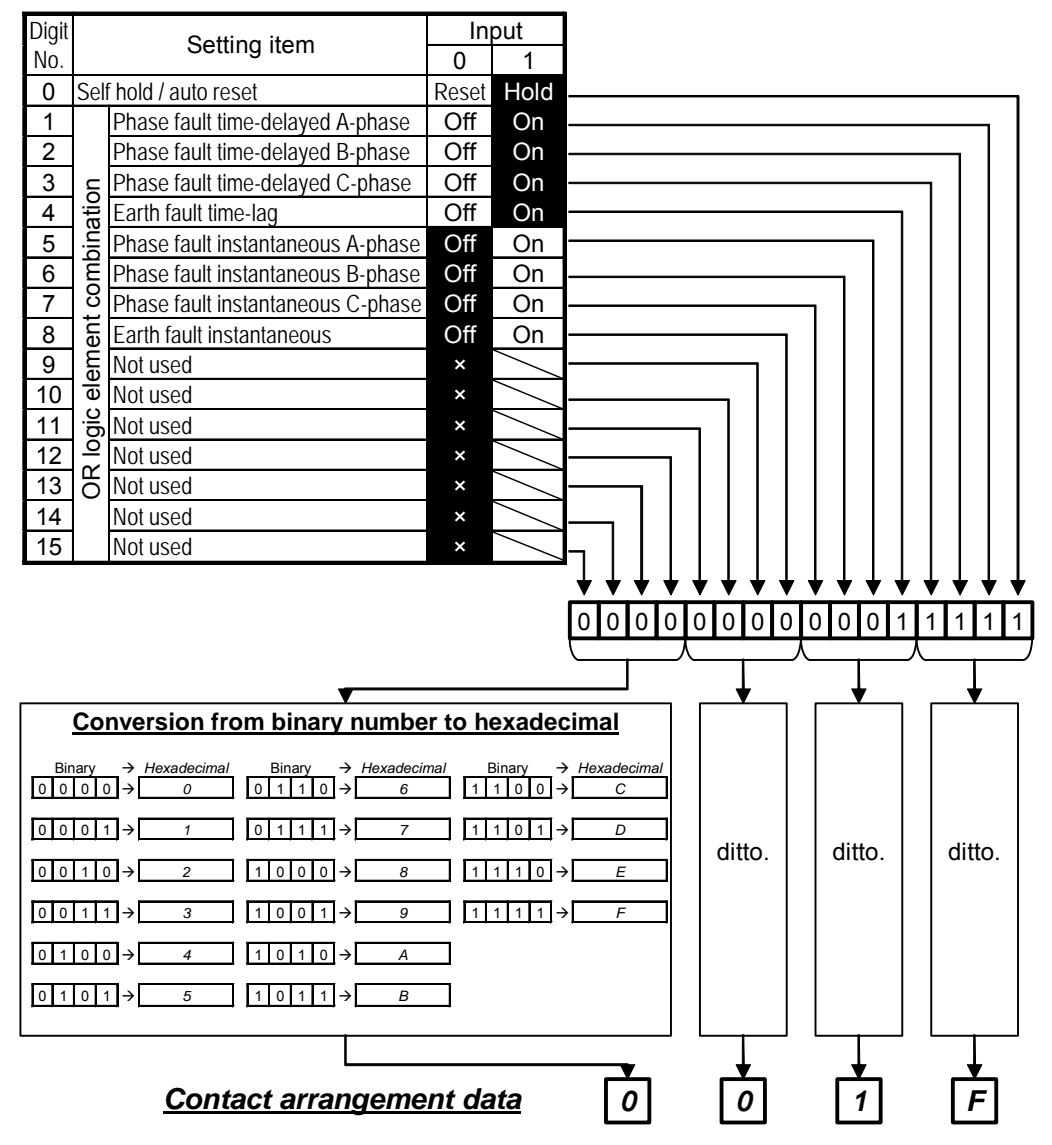

| Step | Description                                                                                                    | Operati            | on                                           | Indication                                                                                                    |
|------|----------------------------------------------------------------------------------------------------|--------------------|----------------------------------------------|----------------------------------------------------------------------------------------------------|
| 1    | Before starting the procedure of contact<br>arrangement setting, press the RESET switch<br>to reset the output contacts as well as the<br>operation indicator LEDs.                                                                           | RESET              | Once                                         | □       TRIP         □       I <sub>A</sub> >>         □       I <sub>A</sub> >>         □       I <sub>B</sub> >>         □       I <sub>C</sub> >>         □       I <sub>L</sub> >>                               |
| 2    | The setting mode starts. The<br>SETTING/CANCEL indicator LED comes on<br>and the item number blinks.                                                                                                    | SETTING/<br>CANCEL | Once                                         | Item No.       Item data         5       1         SETTING/O       UP         SELECT/O       DOW N         SET.END/O       IND./         SET.END/O       RESET                                                       |
| 3    | Mode selection (Setting → Forced<br>Operation → Option)<br>Mode is shifted from setting to option.<br>Press and hold the UP switch to let the item No.<br>"542", which is the last number in the setting<br>mode, appear in the item No. box. | UP                 | Press and hold                               | Item No. // Item data                                                                                                    |
|      | Release the UP switch.                                                                                                    | UP                 | Release                                      |                                                                                                    |
|      | Press and hold the UP switch for a second or<br>more. The item number shown will change from<br>"542" to "700".<br>(Mode has been transferred from Setting to<br>Forced Operation.)                                                           | UP                 | Press and<br>hold<br>(for 1 sec. or<br>more) | V Item No. // Item data                                                                                                    |
|      | Release the UP switch.                                                                                                    | UP                 | Release                                      |                                                                                                    |
|      | Change the item number to "750", which is the lowest number of the forced operation mode.                                                                                                    | UP                 | Press and hold                               | V Item No. // Item data                                                                                                    |
|      | Release the UP switch.                                                                                                    | UP                 | Release                                      |                                                                                                    |
|      | Next, press the UP switch for a second or more<br>again. The item number will change from "750"<br>to "800".                                                                                                    | UP                 | Press and<br>hold<br>(for 1 sec. or<br>more) | Item No.       Item data         8       0       0       1       0       0         TRIP       I A >>       I B >       I B >>       I B >>       I C >>       I C >>       I C >>       I L =>>                      |
|      | Release the UP switch to complete the mode selection. (Mode has been transferred from Forced Operation to Option).                                                                                                    | UP                 | Release                                      |                                                                                                    |
| 4    | Select the item number "810" (Contact $X_1$ ).<br>The operation indicator LED that corresponds<br>to the item data set for the contact $X_1$ will come<br>on.                                                                                 | UP                 |                                              | Item No.       Item data         8       1       0       0       1       0         TRIP       IA>       IB>       IB>>       IB>>>       IB>>>       IB>>>       IB>>>         I I I I I I I I I I I I I I I I I I I |

|      | <b>2</b>                                                                                                    | Operati                                                                   | on       |                                                                                                    |
|------|----------------------------------------------------------------------------------------------------|---------------------------------------------------------------------------|----------|----------------------------------------------------------------------------------------------------|
| Step | Description                                                                                                    | Switch                                                                    | Press    | Indication                                                                                                    |
| 5    | Make sure that the item number "810" is shown                                                                                                    |                                                                           |          | ltem No. Item data 🥢                                                                                                    |
|      | in the box, and press the SELECT/SET switch.<br>The item data box will start blinking, instead of<br>the item No. box, so that data can be changed.                                                                                                    | SELECT/SET                                                                | Once     | 810010                                                                                                    |
| 6    | Use the UP switch to change data from "0010"                                                                                                    |                                                                           |          | Item No. Item data 🥢                                                                                                    |
|      | to "001F".<br>In this case, the data should be input in such a<br>way that individual letters are put separately                                                                                                    | UP                                                                        | 15 times | 81001F                                                                                                    |
|      | from the lowest digit to the higher sequentially.                                                                                                    |                                                                           |          | Item No. Item date                                                                                                    |
|      |                                                                                                    |                                                                           | _        |                                                                                                    |
|      |                                                                                                    | [SELECT/SET]                                                              | Once     | 8 1 0 0 1 F                                                                                                    |
|      |                                                                                                    |                                                                           |          | Item No. Ntem data                                                                                                    |
|      |                                                                                                    | SELECT/SET                                                                | Once     | 81001F                                                                                                    |
|      |                                                                                                    |                                                                           |          | Item No. 💉 Item data                                                                                                    |
|      |                                                                                                    | SELECT/SET                                                                | Once     | 8 1 0 0 0 1 F                                                                                                    |
| 7    | Make sure that the desired value is shown in<br>the item data box, and press the SELECT/SET<br>switch for programming. In this case, the<br>operation indicator LED according to the<br>condition programmed here will come on. So,<br>check if the LED indication matches the<br>condition you want to set.<br>When it is detected that new data has been<br>programmed to be ready for replacing the<br>currently used setting, the SET.END/TRIP<br>indicator LED will blink.<br>At the same time, the item number box will start<br>blinking instead of the item data box.<br>Note that the setting being used for the current<br>operation is still valid even if another value has<br>been programmed in the item data box. | SELECT/SET                                                                | Once     | Item No.Item data81001F $B$ 001FDownDownDownSELECT/<br>SET $Down$ $V$ $Down$ $V$ $Down$ $V$ SET.END/O<br>TRIP $IND./$<br>INDI.END $IND./$<br>INDI.END $IA >>$ $IA >>$ TRIP $IA >>$<br>$IB >>$ $IB >>$<br>$IB >>$ $IB >>$<br>$IB >>$ $IA >>$ I $IA >>$ $IA >>$ $IA >>$ I $IA >>$ $IB >>$ $IB >>$ I $IA >>$ $IB >>$ $IB >>$ I $IA >>$ $IB >>$ $IB >>$ I $IA >>$ $IB >>$ I $IB >>$ $IB >>$ I $IA >>$ $IB >>$                                                                                                    |
| 8    | <ul> <li>To put the new data into effect, press the SET.END/TRIP switch. The currently used setting will be replaced by the new data programmed to complete the procedure.</li> <li>To cancel the new data, press the SETTING/CANCEL switch to delete all the data programmed in the step above.</li> </ul>                                                                                                    | To put in effect:<br>SET.END/<br>TRIP<br>To cancel:<br>SETTING/<br>CANCEL | Once     | Item No.Item data $\square$ SETTING/O $\square P$ $\square$ SETTING/O $\square P$ $\square$ SELECT/O $\square DOWN$ $\square$ SET.END/O $\square ND./$ $\square$ SET.END/O $\square ND./$ $\square$ SET.END/O $\square$ |

#### D - 2 Specifying operation indicator LED hold (Item No. : "860" range)

Select operation indicator LEDs to be held or reset according to the operation indicator LED hold data shown in the instruction manual specifically prepared for the model.

<< Example >> To change the setting for the operation indicator LEDs of the earth fault time-delayed and

|                                                    | Currently used specification<br>(factory default setting) | Target specification                                   |
|----------------------------------------------------|-----------------------------------------------------------|--------------------------------------------------------|
| Operation indicator LEDs to be automatically reset | None                                                      | Earth fault time-delayed and earth fault instantaneous |
| Operation indicator LED hold data                  | 01FF                                                      | <u>00EF</u>                                            |
|                                                    |                                                           |                                                        |

instantaneous elements from self hold to automatic reset:

To get the operation indicator LED hold data, first give a desired value for each setting item to which a digit number is allocated as listed in the operation indicator LED hold data setting table shown below. This will make up a 16-digit binary code. Then, convert the binary code into a 4-digit hexadecimal code. Note that the arrangement shown in the table below varies by model. Please refer to the instruction manual specifically prepared for the model.

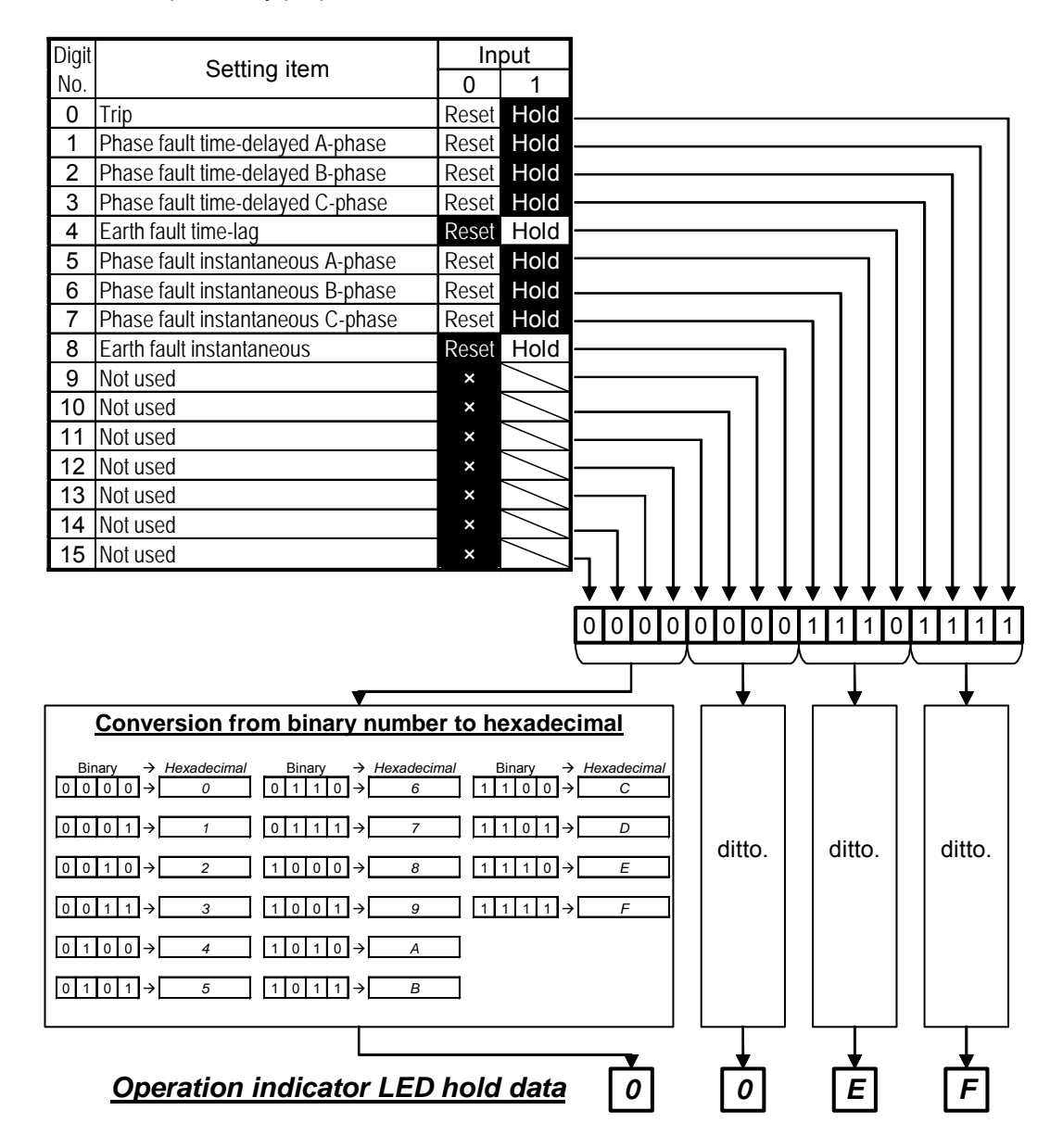

| Sten | Description                                                                                                    | Operati            | on    |                                                                                                    |
|------|----------------------------------------------------------------------------------------------------|--------------------|-------|----------------------------------------------------------------------------------------------------|
| oreh |                                                                                                    | Switch             | Press |                                                                                                    |
| 1    | The setting mode starts. The<br>SETTING/CANCEL indicator LED comes<br>on and the item number blinks.                                                                                                    | SETTING/<br>CANCEL | Once  | Item No.       Item data         5       1         SETTING/O       UP         SELECT/<br>SET       UP         SET.END/O       IND./<br>INDI.END         SET.END/O       RESET                                          |
| 2    | <u>Mode selection (Setting <math>\rightarrow</math> Forced</u>                                                                                                    |                    |       | 🔨 Item No. 🥢 Item data                                                                                                    |
|      | See the section <u>D - 1</u> for how to select mode.                                                                                                    |                    | -     | 80000000000000000000000000000000000000                                                                                                    |
| 3    | Select the item number "860" (Operation                                                                                                    |                    |       | Network Item No. 🥢 Item data                                                                                                    |
|      | Indicator LED hold).                                                                                                    | UP                 |       | 8 6 0 0 1 F F                                                                                                    |
| 4    | Make sure that the item number "860" is shown in the box, and press the                                                                                                    |                    |       | ltem No. 🛛 Item digta 🥢                                                                                                    |
|      | SELECT/SET switch. The item data                                                                                                    | SELECT/SET         | -     | 860 01FF                                                                                                    |
|      | box will start blinking, instead of the item<br>No. box, so that data can be changed.                                                                                                    |                    |       |                                                                                                    |
| 5    | Change the item data from "01FF" to<br>"00EF".<br>The data should be input in such a way                                                                                                    | SELECT/SET         | Once  | Item No. Item date                                                                                                    |
|      | that individual letters are put separately<br>from the lowest digit to the higher                                                                                                    | DOWN               | Once  |                                                                                                    |
|      |                                                                                                    | [SELECT/SET]       | Once  | Item No. Ntem Stata                                                                                                    |
|      |                                                                                                    | DOWN               | Once  |                                                                                                    |
|      |                                                                                                    |                    |       | Item No. 🔪 Item data                                                                                                    |
|      |                                                                                                    | SELECT/SET         | Once  | 8 6 0 0 E F                                                                                                    |
| 6    | Make sure that the desired value is shown<br>in the item data box, and press the<br>SELECT/SET switch to program the<br>data.<br>When it is detected that new data has<br>been programmed to be ready for<br>replacing the current setting, the<br>SET.END/TRIP indicator LED will blink.<br>At the same time, the item number box<br>will start blinking instead of the item data<br>box.<br>Note that the setting being used for the<br>current operation is still valid even if<br>another data has been programmed in the<br>item data box. | SELECT/SET         | Once  | Item No.       Item data         8       0       0       E         SETTING/O       UP       DOWN       DOWN         SELECT/O       IND./       IND./       IND./         SET.END/O       IND./       IND./       RESET |

| Stop | Description                                                                                                    | Operatio                                                       | on    | Indication                                         |                                          |
|------|----------------------------------------------------------------------------------------------------|----------------------------------------------------------------|-------|----------------------------------------------------|------------------------------------------|
| Siep | Description                                                                                                    | Switch                                                         | Press | Ind                                                | ICALION                                  |
| 7    | - To put the new data programmed in                                                                                                    |                                                                |       | Item No.                                           | Item data                                |
|      | effect, press the SET.END/TRIP                                                                                                    | To put in offect:                                              |       |                                                    |                                          |
|      | <ul> <li>switch. The setting currently used will be replaced by the new data to complete the procedure.</li> <li>To cancel the new data programmed, press the <u>SETTING/CANCEL</u> switch to delete all the data programmed, terminating the procedure.</li> </ul> | To cancel:<br>SET.END/TRIP<br>To cancel:<br>SETTING/<br>CANCEL | Once  | SETTING/C<br>CANCEL<br>SELECT/<br>SET<br>SET.END/C | UP<br>DOWN<br>IND./<br>INDI.END<br>RESET |

## D - 3 Specifying CT primary rating

<< Example >> To change the primary current rating of the current transformer (CT) from 5A to 1,000 A:

(The same procedure can be applied when changing the CT Zero-phase primary current only by changing the item number.)

| Ston | Description                                                                                                    | Operation          |           | Indication                                                                                                    |  |
|------|----------------------------------------------------------------------------------------------------|--------------------|-----------|----------------------------------------------------------------------------------------------------|--|
| Step |                                                                                                    | Switch             | Press     |                                                                                                    |  |
| 1    | The setting mode starts. The<br>SETTING/CANCEL indicator LED<br>comes on and the item number blinks.                                                                                                    | SETTING/<br>CANCEL | Once      | Item No.       Item data         5       1       2.       0         SETTING/O       UP       DOWN       DOWN         SELECT/O       IND./       IND./       IND./         SET.END/O       RESET       RESET                    |  |
| 2    | Mode selection (Setting → Forced<br>Operation → Option)<br>See the section $D - 1$ for how to<br>select mode.                                                                                                    | (Omitted)          | (Omitted) | Item No.         Item data           8         0         0         1         0         0                                                                                                    |  |
| 3    | Select the item number "901" (CT primary side).                                                                                                    | UP                 | -         | Item No.       Item data         9       0       1         KA       ■A         A-       B-       C-         phase       phase       phase                                                                                      |  |
| 4    | Make sure that the item number "901" is<br>shown in the box, and press the<br>SELECT/SET switch. The item data<br>box will start blinking, instead of the item<br>No. box, so that data can be changed.                                                                                                    | SELECT/SET         | Once      | Item No. Item data<br>9 0 1<br>5                                                                                                    |  |
| 5    | Change the item data from "5" to "1000".                                                                                                    | UP                 | -         | Item No. Item data<br>9 0 1 1 0 0 0                                                                                                    |  |
| 6    | Make sure that the desired data is<br>shown in the item data box, and press<br>the <u>SELECT/SET</u> switch to program<br>the data.<br>When it is detected that new data has<br>been programmed to be ready for<br>replacing the currently used setting, the<br>SET.END/TRIP indicator LED will blink.<br>At the same time, the item number box<br>will start blinking instead of the item data<br>box.<br>Note that the setting being used for the<br>current operation is still valid even if<br>another value has been programmed in<br>the item data box. | SELECT/SET         | Once      | Item No.       Item data         9       0       1       0       0         SETTING/O       UP       DOWN       DOWN         SELECT/O       IND./       IND./       IND./         SET.END/O       IND./       RESET       RESET |  |

| Stop | Description                                                                                                    | Operation                                                             |       | Indication |           |
|------|----------------------------------------------------------------------------------------------------|-----------------------------------------------------------------------|-------|------------|-----------|
| Siep | Description                                                                                                    | Switch                                                                | Press |            | uication  |
| 7    | <ul> <li>To put the new data programmed in effect, press the SET.END/TRIP switch. The setting currently used will be replaced by the new data to complete the procedure.</li> <li>To cancel the new data programmed, press the SETTING/CANCEL switch to delete all the data programmed, terminating the procedure.</li> </ul> | To put in effect:<br>SET.END/TRIP<br>To cancel:<br>SETTING/<br>CANCEL | Once  | Item No.   | Item data |

#### D - 4 Performing record reset

This option can be used to clear the max. records / fault records / self-diagnosis records.

[We recommend that refer to the following procedure to clear the records saved in relay before using the relay into

protection system.]

<< Example >> To clear the max. record:

(The same procedure can be applied when clearing the fault or self-diagnosis record only by changing

the item number).

| Sten | Description                                                                                                    | Operati            | on    | Indication                                                                                                    |  |
|------|----------------------------------------------------------------------------------------------------|--------------------|-------|----------------------------------------------------------------------------------------------------|--|
|      |                                                                                                    | Switch             | Press |                                                                                                    |  |
| 1    | The setting mode starts. The<br>SETTING/CANCEL indicator LED comes<br>on and the item number blinks.                                                                                                    | SETTING/<br>CANCEL |       | Item No.       Item data         5       1       2.0         SETTING/O       UP       DOWN         SELECT/O       IND./       IND./         SET.END/O       IND./       IND./         RESET       RESET       RESET                                         |  |
| 2    | Mode selection (Setting → Forced<br>Operation → Option)<br>See the section D - 1 for how to select<br>mode.                                                                                                    | (Omitted)          |       | Item No.         Item data           8         0         0         1         0         0                                                                                                    |  |
| 3    | Select the item number "903" (Max.<br>record reset).                                                                                                    | UP                 |       | V Item No. / Item data<br>9 0 3 n o                                                                                                    |  |
| 4    | Make sure that the item number "903" is<br>shown in the box, and press the<br><u>SELECT/SET</u> switch. The item data<br>box will start blinking, instead of the item<br>No. box, so that data can be changed.                                                                                                    | SELECT/SET         |       | Item No. Item data<br>903<br>no                                                                                                    |  |
| 5    | Change the item data from "no" (not clear)<br>to "YES" (clear).                                                                                                    | UP                 |       | Item No. Item data<br>9 0 3 Y E S                                                                                                    |  |
| 6    | Make sure that the desired data is shown<br>in the item data box, and press the<br><u>SELECT/SET</u> switch to program the<br>data.<br>With the "YES" data, the SET.END/TRIP<br>indicator LED will blink.<br>At the same time, the item number box<br>will start blinking instead of the item data<br>box.<br>Note that the record will not be cleared<br>only by programming the "YES" data. | SELECT/SET         |       | Item No.       Item data         9       0       3       Y       E       S         SETTING/O       VP       Down       Down       V         SET.END/O       IND./       IND./       IND./       IND./         SET.END/O       RESET       RESET       RESET |  |

| Stop | Description                                                                                                    | Operation                                                             |       | Indiantian |           |
|------|----------------------------------------------------------------------------------------------------|-----------------------------------------------------------------------|-------|------------|-----------|
| Step | Description                                                                                                    | Switch                                                                | Press | II         | lucation  |
| 7    | <ul> <li>To execute the clearing of the record, press the <u>SET.END/TRIP</u> switch.<br/>The record will be cleared. The data programmed will also be all cleared to complete the procedure.</li> <li>To cancel the data programmed without clearing the record, press the <u>SETTING/CANCEL</u> switch. The data programmed will be all cleared to terminate the procedure.</li> </ul> | To put in effect:<br>SET.END/TRIP<br>To cancel:<br>SETTING/<br>CANCEL |       | Item No.   | Item data |

#### D - 5 Performing LED lamp test

| <u> </u> |                                                                                                    |                        |              |                                                                                                    |
|----------|----------------------------------------------------------------------------------------------------|------------------------|--------------|----------------------------------------------------------------------------------------------------|
|          | This option is used to carry out forced                                                                                                    | illumination of all th | ne LEDs loca | ated on the front panel.                                                                                                    |
| Step     | Description                                                                                                    | Operatio<br>Switch     | n<br>Press   | Indication                                                                                                    |
| 1        | The setting mode starts. The<br>SETTING/CANCEL indicator LED comes<br>on and the item number blinks.                                                                                                    | SETTING/<br>CANCEL     | Once         | Item No.       Item data         5       1       2.       0         SETTING/O       UP       0         SELECT/O       IND./       0         SETT.END/O       IND./       0         RESET       RESET       0 |
| 2        | Mode selection (Setting $\rightarrow$ Forced<br>Operation $\rightarrow$ Option)<br>See the section D – 1 for how to select<br>mode.                                                                                                    |                        |              | Item No.         Item data           8         0         5                                                                                                    |
| 3        | Select the item number "906" (LED lamp test).                                                                                                    | UP                     | -            | V Item No. V Item data                                                                                                    |
| 4        | Make sure that the item number "906" is<br>shown in the box, and press the<br>SELECT/SET switch. The item data box will<br>start blinking, instead of the item No. box,<br>so that data can be changed.                                                                                                    | SELECT/SET             | Once         | Item No. Item data                                                                                                    |
| 5        | Change the item data from "NO" (not test) to "YES" (test).                                                                                                    | UP                     | Once         | Item No. Item data                                                                                                    |
| 6        | Make sure that the desired data is shown in<br>the item data box, and press the<br>SELECT/SET switch to program the data.<br>With the "YES" data, the SET.END/TRIP<br>indicator LED will blink.<br>At the same time, the item number box will<br>start blinking instead of the item data box.<br>Note that the test will not start only by<br>programming the data here. | SELECT/SET             | Once         | Item No.       Item data         9       0       6       Y       E       S         Image: Set Set Set Set Set Set Set Set Set Set                                                                            |

RESET

| Stop | Description                                                                                                    | Operatio                                                      | n     | Indication                                                                                                    |
|------|----------------------------------------------------------------------------------------------------|---------------------------------------------------------------|-------|----------------------------------------------------------------------------------------------------|
| Slep | Description                                                                                                    | Switch                                                        | Press | Indication                                                                                                    |
| 7    | <ul> <li>To start the test, press the <u>SET.END/TRIP</u> switch. All the LEDs will come on for 20 seconds to complete the procedure.</li> <li>To cancel the test, press the <u>SETTING/CANCEL</u> switch. The programmed data will be cleared, terminating the procedure.</li> </ul> | To start:<br>SET.END/TRIP<br>To cancel:<br>SETTING/<br>CANCEL | Once  | Item No.Item data8.8.8.8.8.8.8.8.8.8.8.8.8. $A$ $A$ $B$ $C$ $A$ $A$ $A$ $B$ $C$ $C$ |

#### D - 6 Specifying ZCT error adjustment

For the earth fault directional relay connected with ZCT like as CFP1-A01,2 and so on, this ZCT error adjustment function is applied to improve its composite characteristic through correcting the error of ZCT transformation ratio ZCT error can be adjusted that its nominal transformation ratio within the range of 200mA/1.5mA ~ 4.1mA ( $\pm$ 0 ~

+2.6mA).

For this function the real ZCT transformation ratio needs to be remembered in advance before putting the relay into service. Please input 200mA zero phase current into ZCT primary, then remember and adjust the real measured value of ZCT secondary.

<< Example >> To change the ZCT secondary current from 1.5mA (set at time of shipment) to 2.1mA that its real transformation ratio is 200 : 2.1mA when the relay is connected with ZCT.

| Step | Description                                                                                                    | Operation          |           | Indication                                                                                                    |  |
|------|----------------------------------------------------------------------------------------------------|--------------------|-----------|----------------------------------------------------------------------------------------------------|--|
| ctop | Description                                                                                                    | Switch             | Press     |                                                                                                    |  |
| 1    | According to each corresponding instruction<br>manual to connect ZCT with I <sub>o</sub> input circuit of<br>earth fault directional element, then to<br>achieve the status that is able to input 200mA<br>zero phase current into ZCT primary.<br>Start setting mode.<br>The SETTING/CANCEL indicator LED comes<br>on and the item number blinks.                                                                                                    | SETTING/<br>CANCEL | Once      | Item No.       Item data         5       1         SETTING/O       UP         SELECT/OSET       IND./         SET.END/O       IND./         RESET       RESET |  |
| 2    | Mode selection (Setting → Forced                                                                                                    |                    |           | 🔨 Item No. 🥢 Item data                                                                                                    |  |
|      | <b>Operation</b> $\rightarrow$ <b>Option)</b><br>See the section $D - 1$ for how to select                                                                                                    | (Omitted)          | (Omitted) | 8 0 0 0 1 0 0                                                                                                    |  |
|      | mode.                                                                                                    |                    |           |                                                                                                    |  |
| 3    | Select the item number "905" (ZCT error<br>adjustment).<br>At this time, the previous remembered<br>adjustment value is displayed as ZCT<br>secondary current value in the item data box.<br>Example:<br>200/1.5mA (set at time of shipment)                                                                                                    | UP                 | -         | <ul> <li>Item No.</li> <li>Item data</li> <li>9</li> <li>0</li> <li>5</li> <li>1</li> <li>5</li> </ul>                                                        |  |
| 4    | <ul> <li>Make sure that the item number "905" is shown in the box, and press the</li> <li>SELECT/SET switch. The item data box</li> <li>will start blinking, instead of the item No. box, and to start measure the secondary current value of ZCT connected with relay.</li> <li>According to differential indication status the following adjustment value will be remembered.</li> <li>(1)When "1.5 ~ 4.1" was displayed It means that it is in available range of error correction, and the displayed value can be remembered.</li> <li>(2)When item data at "4.1" blinking Please make sure again about the ZCT connection and input current.</li> </ul> | SELECT/SET         | Once      | Item No. Item data<br>9052.1                                                                                                    |  |

| Step | Description                                                                                                    | Operatior<br>Switch                                                   | Press | Indication                                                                    |
|------|----------------------------------------------------------------------------------------------------|-----------------------------------------------------------------------|-------|-------------------------------------------------------------------------------|
|      | <ul> <li>(Reference step 1 above, please)</li> <li>If correctly, it means ZCT secondary output<br/>is more than 4.1mA, at this time due to<br/>outside of correction range, in order to<br/>correct the error as possible as it can the<br/>value 4.1mA will be remembered.</li> <li>(3)When item data at "1.5" blinking<br/>Please make sure again about the ZCT<br/>connection and input current.</li> <li>(Reference step 1 above, please)</li> <li>If correctly, it means ZCT secondary output<br/>is less than 1.5mA, at this time due to<br/>outside of correction range, in order to<br/>correct the error as possible as it can the<br/>value 1.5mA will be remembered.</li> <li>Example:<br/>Here, 200:2.1mA as connected ZCT<br/>transformation ratio is shown on the right.</li> </ul> |                                                                       |       | Continue step 4                                                               |
| 5    | Make sure that the desired data is shown in<br>the item data box, and press the<br><u>SELECT/SET</u> switch to program the data.<br>When it is detected that new data has been<br>programmed to be ready for replacing the<br>currently used setting, the SET.END/TRIP<br>indicator LED will blink.<br>At the same time, the item number box will<br>start blinking instead of the item data box.<br>Note that the setting being used for the<br>current operation is still valid even if another<br>value has been programmed in the item data<br>box.                                                                                                    | SELECT/SET                                                            | Once  | Item No. Item data 9 0 5 2 . 1 SETTING/O SELECT/O SET.END/O SET.END/O RESET O |
| 6    | <ul> <li>To put the new data programmed in effect, press the SET.END/TRIP switch. The setting currently used will be replaced by the new data to complete the procedure.</li> <li>To cancel the new data programmed, press the SETTING/CANCEL switch to delete all the data programmed, terminating the procedure.</li> </ul>                                                                                                    | To put in effect:<br>SET.END/TRIP<br>To cancel:<br>SETTING/<br>CANCEL | Once  | Item No.     Item data       Image: Set Set Set Set Set Set Set Set Set Set   |

In CFP1-A02 type, since the sensitivity for input current is low value which is 1/10 of CFP1-A01 type, the input at the time of adjustment needs to set at 2A which is 10 times the CFP1-A01 type. In adjustment, please transpose all the above-mentioned current values to 10 times the value of them.

## D - 7 Performing ZCT error correction option

To set ZCT error correction function effect (on) or null (oF).

Before put this function effect, implement the item  $\boxed{D-6}$  in advance first, please.

|      | << Example >> To change ZCT error correction function from null to effect.                                                                                                    |                                                                       |       |                                                                                                    |  |
|------|----------------------------------------------------------------------------------------------------|-----------------------------------------------------------------------|-------|----------------------------------------------------------------------------------------------------|--|
| Sten | Description                                                                                                    | Operation                                                             |       | Indication                                                                                                    |  |
| oicp | Description                                                                                                    | Switch                                                                | Press | indication                                                                                                    |  |
| 1    | Implement the item D - 6 at first.<br>Start the setting mode.<br>The SETTING/CANCEL indicator LED comes<br>on and the item number blinks.                                                                                                    | SETTING/<br>CANCEL                                                    | Once  | Item No.       Item data         5       1         SETTING/O       UP         SELECT/<br>SET       DOW N         SET.END/O       IND./<br>INDI.END         RESET       RESET                                                                               |  |
| 2    | Mode selection (Setting → Forced<br><u>Operation → Option</u> )<br>See the section $\boxed{D - 1}$ for how to select<br>mode.                                                                                                    | (Omitted)                                                             |       | Item No.         Item data           8         0         0         1         0         0                                                                                                    |  |
| 3    | Select the item number "904" (ZCT error<br>correction option).<br>At this time, the current option status will be<br>displayed in the item data box.<br>Effect = "on"<br>Null = "oF" (set at time of shipment)                                                                                                    | UP                                                                    |       | <ul> <li>♦ Item No. </li> <li>9 0 4</li> <li>0 F</li> <li>♦</li> </ul>                                                                                                    |  |
| 4    | Make sure that the item number "904" is shown<br>in the box, and press the SELECT/SET<br>switch. The item data box will start blinking,<br>instead of the item No. box, so that data can be<br>changed.                                                                                                    | SELECT/SET                                                            | Once  | Item No. Item data //<br>9040F                                                                                                    |  |
| 5    | Change the item data from "oF" (null) to "on" (effect).                                                                                                    | UP                                                                    | Once  | Item No. Item data                                                                                                    |  |
| 6    | Make sure that the desired data is shown in the item data box, and press the SELECT/SET switch to program the data.<br>With the "on" data, the SET.END/TRIP indicator LED will blink.<br>At the same time, the item No. box will start blinking instead of the item data box.<br>Notice that at this status the "on" data is not put into effect.                    | SELECT/SET                                                            | Once  | Item No.       Item data         9       0       4       0       n         Image: Set Time Cancel Organization       UP       Down       Down         Set ELECT/ OSET       IND./       IND./       IND./         Set TRIP       RESET       RESET       O |  |
| 7    | <ul> <li>To execute ZCT error correction, press the <u>SET.END/TRIP</u> switch, the error correction will become effective. The data programmed will be implemented and complete the procedure.</li> <li>To cancel the data programmed without implementing, press the <u>SETTING/CANCEL</u> switch. The data programmed will be all cleared to terminate</li> </ul> | To put in effect:<br>SET.END/TRIP<br>To cancel:<br>SETTING/<br>CANCEL | Once  | Item No. Item data                                                                                                    |  |

| Stop | Description    | Operation |       | Indication                                                                                                    |  |
|------|----------------|-----------|-------|----------------------------------------------------------------------------------------------------|--|
| Step | Description    | Switch    | Press | Indication                                                                                                    |  |
|      | the procedure. |           |       | UP<br>SELECT/<br>SET<br>SET.END/<br>TRIP<br>UP<br>DOWN<br>UP<br>DOWN<br>UP<br>DOWN<br>ND./<br>IND./<br>IND./<br>IND./<br>ND.END<br>RESET |  |

## D - 8 Performing CT polarity check

To detect the connection (Polarity error or Phase sequence error) of CT connected with primary

side and secondary side of protected transformer, and to display the error codes.

(Refer to the "Protection Relay Instruction Manual" of each model for detailed codes please.)

| Sten | Description                                                                                                    | Operation                                                             |       |                                                                                                    |  |
|------|----------------------------------------------------------------------------------------------------|-----------------------------------------------------------------------|-------|----------------------------------------------------------------------------------------------------|--|
| oreh |                                                                                                    | Switch                                                                | Press |                                                                                                    |  |
| 1    | Start the setting mode.<br>The SETTING/CANCEL indicator LED comes<br>on and the item number blinks.                                                                                                    | SETTING/<br>CANCEL                                                    | Once  | Item No.       Item data         5       1         SETTING/O       UP         SELECT/O       DOW N         SET.END/O       IND./         SET.END/O       RESET                                                                                                    |  |
| 2    | Mode selection (Setting → Forced                                                                                                    |                                                                       |       | 🔊 Item No. 🅢 Item data                                                                                                    |  |
|      | Operation → Option)<br>See the section D - 1 for how to select                                                                                                    | (Omitted)                                                             |       | 800 5                                                                                                    |  |
| 3    | Select the item number "905" (CT polarity                                                                                                    |                                                                       |       | 🔊 Item No. 🅢 Item data                                                                                                    |  |
|      | check).                                                                                                    | UP                                                                    |       | 905 no                                                                                                    |  |
| 4    | Make sure that the item number "905" is shown                                                                                                    |                                                                       |       | Item No. 💉 Item data 🍫                                                                                                    |  |
|      | in the box, and press the SELECT/SET                                                                                                    | SELECT/SET                                                            | Once  | 9 0 5 n o                                                                                                    |  |
|      | switch. The item data box will start blinking instead of the item No. box.                                                                                                    |                                                                       |       | 903 110                                                                                                    |  |
| 5    | Change the item data from "no" (not check) to<br>"YES" (check).                                                                                                    | UP                                                                    | Once  |                                                                                                    |  |
|      |                                                                                                    |                                                                       |       | 903 TE3                                                                                                    |  |
| 6    | Make sure that the desired data is shown in the<br>item data box, and press the SELECT/SET<br>switch to program the data.<br>With the "YES" data, the SET.END/TRIP<br>indicator LED will blink.<br>At the same time, the item No. box will start<br>blinking instead of the item data box.<br>Notice that at this status the "YES" data is not<br>put into effect.                                                                                                    | SELECT/SET                                                            | Once  | Item No. Item data<br>905 YES<br>SETTING/O<br>SELECT/O<br>SELECT/O<br>SET.END/O<br>RESET O<br>RESET O                                                                                                    |  |
| 7    | <ul> <li>To execute CT polarity check, press the<br/>SET.END/TRIP switch, the checked         result (code) will comes on in the item data         box for 20 seconds, and then complete the         procedure. For example: When A-phase         polarity error is detected out, the code 0001         will be display. To cancel the data         programmed without implementing, press         the SETTING/CANCEL switch. The data         programmed will be all cleared to terminate         the procedure.</li> </ul> | To put in effect:<br>SET.END/TRIP<br>To cancel:<br>SETTING/<br>CANCEL | Once  | Item No.       Item data         9       0       5         0       0       0       1         Image: Set Constraint of the set of the set of the s |  |

#### D - 9 Password enable/disable option

This function is available in the case of the relay with RS232C I/F.

This function provides security for the relay setting.

Once the password was set enable, the password is necessary when pressing the button of setting.

And if the password was set disable, anybody can enter the setting mode by pressing the button of setting.

<< Example >> Change the password enable/disable function from disable to enable.

| Ston | Description                                                                                                    | Operation                                                             |           | Indication                                                                                                    |  |
|------|----------------------------------------------------------------------------------------------------|-----------------------------------------------------------------------|-----------|----------------------------------------------------------------------------------------------------|--|
| Sieh | Description                                                                                                    | Switch                                                                | Press     |                                                                                                    |  |
| 1    | Mode selection (Setting → Forced<br><u>Operation → Option</u> )<br>See the section $D - 1$ for how to select<br>mode.                                                                                                    | (Omitted)                                                             | (Omitted) | Item No.         Item Jata           8         0         0         1         0         0                                                                                                    |  |
| 2    | Select the item number "903" (Relay password<br>enable/disable option).<br>At this time, the current option status will be<br>displayed in the item data box.<br>Enable = "on"<br>Disable = "oF" (set at time of shipment)                                                                                                    | UP                                                                    |           | V Item No. / Item data<br>9 0 3 0 F                                                                                                    |  |
| 3    | Make sure that the item number "903" is shown<br>in the box, and press the SELECT/SET<br>switch. The item data box will start blinking<br>instead of the item No. box.                                                                                                    | SELECT/SET                                                            | Once      | Item No. Item data                                                                                                    |  |
| 4    | Change the item data from "oF" (disable) to<br>"on" (enable).                                                                                                    | UP                                                                    | Once      | Item No. Item data                                                                                                    |  |
| 5    | Make sure that the desired data is shown in the<br>item data box, and press the SELECT/SET<br>switch to program the data.<br>With the "on" data, the SET.END/TRIP indicator<br>LED will blink.<br>At the same time, the item No. box will start<br>blinking instead of the item data box.<br>Notice that at this status the "on" data is not put<br>into effect. | SELECT/SET                                                            | Once      | Item No.       Item data         9       0       3       0       n         SETTING/O       UP       DOWN       DOWN         SELECT/O       IND./       IND./       IND./         SET.END/O       IND./       RESET       RESET |  |
| 6    | <ul> <li>To execute password enable, press the SET.END/TRIP switch, the relay password will become effective. The data programmed will be implemented and complete the procedure.</li> <li>To cancel the data programmed without implementing, press the SETTING/CANCEL switch. The data programmed will be all cleared to terminate the procedure.</li> </ul>   | To put in effect:<br>SET.END/TRIP<br>To cancel:<br>SETTING/<br>CANCEL | Once      | Item No. Item data                                                                                                    |  |

Note) To change relay password enable/disable function from "on" (enable) to "oF" (disable), the relay password inputting is necessary. At that time, please refer to [B] Setting mode of this manual to input password.

## MITSUBISHI ELECTRIC CORPORATION

HEAD OFFICE : 7-3 MARUNOUCHI 2-CHOME, CHIYODA-KU TOKYO, 100-8310, JAPAN

Revised in May. 2007